# 1. Getting the Environment Ready doing R Analytics on Hadoop

In the section, students shall be introduced to the basic platforms and setup which should be installed to be able to do R analytics using Big Data. The three main setups include:

- 1. The Virtual Machine (VM) (VMWare Workstation player)
- 2. Hadoop Environment (Hortonworks)
- 3. R/RStudio on Hadoop

## 2. Installing the Virtual Machine

VMWare Workstation player (non-commercial) edition has been used. Follow the following steps to download and install the software.

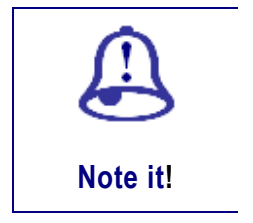

There might be slight variations when you download and install depending on the version that you are using and the OS that you have.

### **Steps**

1. Download VMWare Workstation player by searching on the web.

VMware Player on Windows

| G should hortony × M Inbox (14,80 | 17) 🗙 🖉 Installing Horto 🗙 🤇 G vmware player 🙁 🔚 Download VMv 🗙 🐸 Dow          | nload VMv 🗙 🔛 Compare Perfor 🗴      | Install VMware 🛛 🗙 🚾 Dowr               | nload VMv 🗙 😶 😶          | – a ×     |
|-----------------------------------|--------------------------------------------------------------------------------|-------------------------------------|-----------------------------------------|--------------------------|-----------|
| ← → C   Secure   https://my.v     | mware.com/en/web/vmware/free#desktop_end_user_computing/vmware_workstation     | n_player/14_0 PLAYER-1411 product_  | downloads                               |                          | ☆ :       |
|                                   | Thank you for downloading.                                                     |                                     |                                         | 8                        |           |
|                                   | Your download should have started. If the download has not started or you have | e questions about using Download ma | nager, please see <u>Download Hel</u> r |                          |           |
|                                   | Send me product news & promotions: Email address                               | Subscribe                           |                                         |                          |           |
| R CLOUD                           |                                                                                | 🙁 US Login 🕨                        |                                         | 4-877-486-9273 Searc     | h Q       |
| PRODUCTS                          | News 1 All Developeds - Vilkeyra Mediatation Disear                            |                                     |                                         |                          |           |
| ¢\$                               | Download VMware Workstation P                                                  | layer                               |                                         |                          |           |
| SOLUTIONS                         |                                                                                |                                     |                                         |                          |           |
| SUPPORT                           | Major Version: 14.0 (latest)  Minor Version: 14.1.1 (latest)                   |                                     |                                         |                          |           |
| B                                 | Product Downloads Drivers & Tools Open Source                                  |                                     |                                         | Need help downloading?   |           |
| DOWNLOADS                         |                                                                                |                                     | About This Product                      |                          |           |
| <b>-</b>                          | VMware Workstation 14.1.1 Player for<br>Windows 64-bit Operating Systems       | Download 4                          | DESCRIPTION                             |                          |           |
| PROFESSIONAL<br>SERVICES          | (exel 90.64 MB)                                                                |                                     | VMware Workstation 14.11 Player         |                          |           |
| <u>iei</u>                        | Show Details                                                                   |                                     | Release Notes                           |                          |           |
| PARTNER<br>PROGRAMS               |                                                                                |                                     |                                         |                          |           |
|                                   | VMware Workstation 14.1.1 Player for Linux                                     | Download 🖡                          |                                         |                          |           |
| COMPANY                           | 04-DIL<br>(bundle   110.47 MB)                                                 |                                     |                                         |                          |           |
|                                   | Show Details                                                                   |                                     |                                         |                          |           |
|                                   |                                                                                |                                     |                                         |                          |           |
|                                   |                                                                                |                                     |                                         | Dell Update              | 8         |
|                                   |                                                                                |                                     |                                         | A recent update requires | a restart |
| B9.6/90.6 MB, 1 sec left          | InstallingHortonwpdf                                                           |                                     |                                         | Kestar                   | t l       |

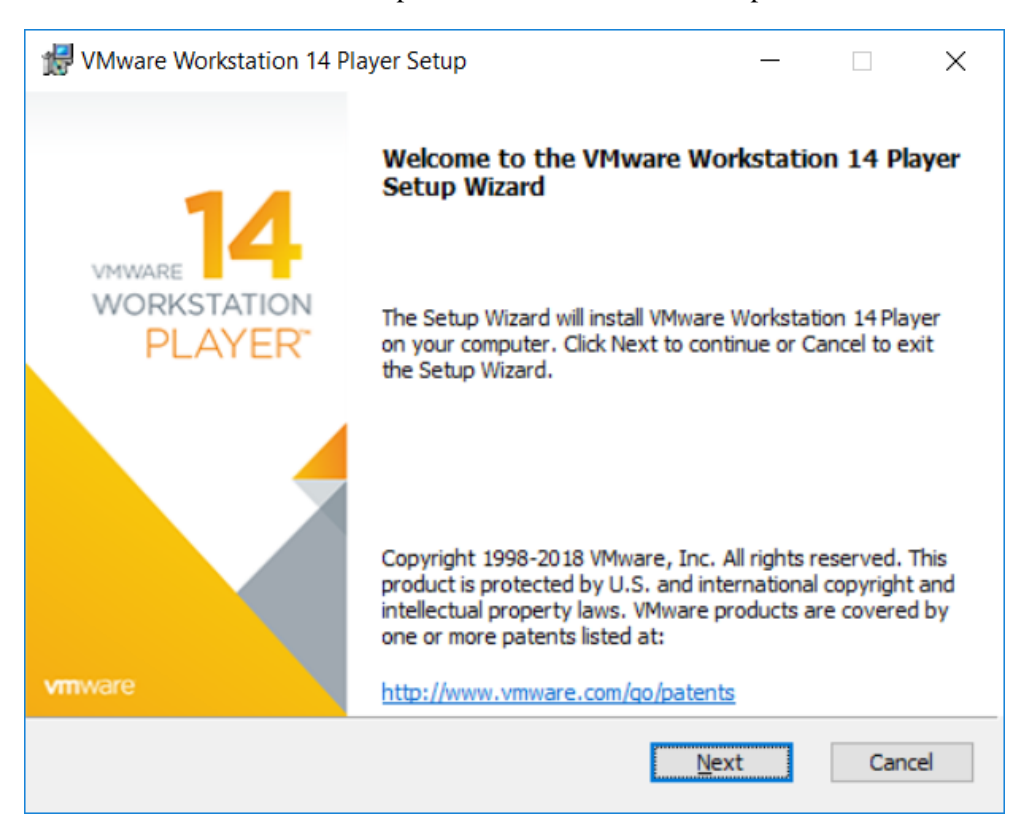

2. Install once download is complete. Click on Next and Accept the recommended settings.

3. Accept the License agreement by clicking on the option.

| VMware Workstation 1                                                       | 14 Player Setup                                                                        |                                        |                     |                           | ×        |
|----------------------------------------------------------------------------|----------------------------------------------------------------------------------------|----------------------------------------|---------------------|---------------------------|----------|
| End-User License Ag                                                        | reement                                                                                |                                        |                     |                           | RE       |
| Please read the followin                                                   | ng license agreement carefully.                                                        |                                        |                     |                           | -        |
| VMWARE END                                                                 | USER LICENSE AGRE                                                                      | EEMEN                                  | T                   |                           | ^        |
|                                                                            |                                                                                        |                                        |                     |                           |          |
| PLEASE NOTE<br>LICENSE AGRE<br>OF THE SOFTW<br>THAT MAY APP<br>THE SOFTWAR | THAT THE TERMS OF<br>EEMENT SHALL GOVE<br>VARE, REGARDLESS<br>PEAR DURING THE IN<br>E. | F THIS E<br>ERN YO<br>OF ANY<br>STALLA |                     | USEF<br>JSE<br>RMS<br>NOF | 2        |
| PLEASE NOTE<br>LICENSE AGRE<br>OF THE SOFTW<br>THAT MAY APP<br>THE SOFTWAR | THAT THE TERMS OF<br>EEMENT SHALL GOVE<br>VARE, REGARDLESS<br>EAR DURING THE IN<br>E.  | THIS E<br>ERN YO<br>OF ANY<br>STALLA   | UR U<br>UR U<br>TEF | USEF<br>JSE<br>RMS<br>NOF | v        |
| PLEASE NOTE<br>LICENSE AGRE<br>OF THE SOFTW<br>THAT MAY APP<br>THE SOFTWAR | THAT THE TERMS OF<br>EEMENT SHALL GOVE<br>VARE, REGARDLESS<br>EAR DURING THE IN<br>E.  | THIS E<br>ERN YO<br>OF ANY<br>STALLA   | IND<br>UR U<br>TEF  | USEF<br>JSE<br>RMS<br>NOF | <b>R</b> |
| PLEASE NOTE<br>LICENSE AGRE<br>OF THE SOFTW<br>THAT MAY APP<br>THE SOFTWAR | THAT THE TERMS OF<br>EEMENT SHALL GOVE<br>VARE, REGARDLESS<br>PEAR DURING THE IN<br>E. | THIS E<br>ERN YO<br>OF ANY<br>STALLA   | END<br>UR U<br>TEF  | USEF<br>JSE<br>RMS<br>NOF | ž        |

4. Select folder to install and Click on "Ok"

| 🛃 VMware Workstation 14 Player Setup                          | _ |   | ×     |
|---------------------------------------------------------------|---|---|-------|
| Change destination folder<br>Browse to the destination folder |   |   | सि    |
| Look in: Konstant VMware Player                               | ~ | £ | Ě     |
|                                                               |   |   |       |
| Eolder name:<br>C:\Program Files (x86)\VMware\VMware Player\  |   |   | _     |
| ,                                                             |   |   |       |
| C                                                             | Ж | C | ancel |

5. Continue to follow the instructions.

| Here Workstation 14 Player Setup -                                                                                                    | ×      |
|----------------------------------------------------------------------------------------------------|--------|
| User Experience Settings<br>Edit default settings that can improve your user experience.                                                                                                    | सु     |
| <ul> <li>Check for product updates on startup<br/>When VMware Workstation 14 Player starts, check for new versions of the<br/>application and installed software components.</li> <li>Join the VMware Customer Experience Improvement Program</li> </ul>                                                     |        |
| VMware's Customer Experience Improvement Program<br>("CEIP") provides VMware with information that enables<br>VMware to improve its products and services, to fix<br>problems, and to advise you on how best to deploy and use<br>our products. As part of the CEIP, VMware collects technical<br>Learn More | ×      |
| <u>B</u> ack <u>N</u> ext (                                                                                                    | Cancel |

5. Select "Next".

| 🛃 VMware Workstation 14 Player Setup                               | —       |    | ×     |
|--------------------------------------------------------------------|---------|----|-------|
| Shortcuts                                                          |         |    | R     |
| Select the shortcuts you wish to place on your system.             |         |    | y     |
|                                                                    |         |    |       |
| Create shortcuts for VMware Workstation 14 Player in the following | places: |    |       |
| ✓ Desktop                                                          |         |    |       |
| Start Menu Programs Folder                                         |         |    |       |
|                                                                    |         |    |       |
|                                                                    |         |    |       |
|                                                                    |         |    |       |
|                                                                    |         |    |       |
|                                                                    |         |    |       |
|                                                                    |         |    |       |
| <u>B</u> ack <u>N</u> ex                                           | d 🗌     | Ca | ancel |
|                                                                    |         |    |       |

### 6. Click "Install".

| 🛃 VMware Workstation 14 Player Setup                                                                                            | -          |     | ×    |
|----------------------------------------------------------------------------------------------------|------------|-----|------|
| Ready to install VMware Workstation 14 Player                                                                                   |            |     | दि   |
| Click Install to begin the installation. Click Back to review or change installation settings. Click Cancel to exit the wizard. | any of you | ur  |      |
|                                                                                                    |            |     |      |
|                                                                                                    |            |     |      |
| <u>B</u> ack <u>I</u> nsta                                                                                                    |            | Can | icel |

7. Wait for the progress window.

| d VMware Workstation 14 Player Setup                                  | _    |     | ×    |
|-----------------------------------------------------------------------|------|-----|------|
| Installing VMware Workstation 14 Player                               |      |     | सु   |
| Please wait while the Setup Wizard installs VMware Workstation 14 Pla | yer. |     |      |
| Status:                                                               |      |     |      |
|                                                                       |      |     |      |
|                                                                       |      |     |      |
|                                                                       |      |     |      |
|                                                                       |      |     |      |
| <u>B</u> ack <u>N</u> ext                                             | :    | Car | ncel |

8. Click "Finish".

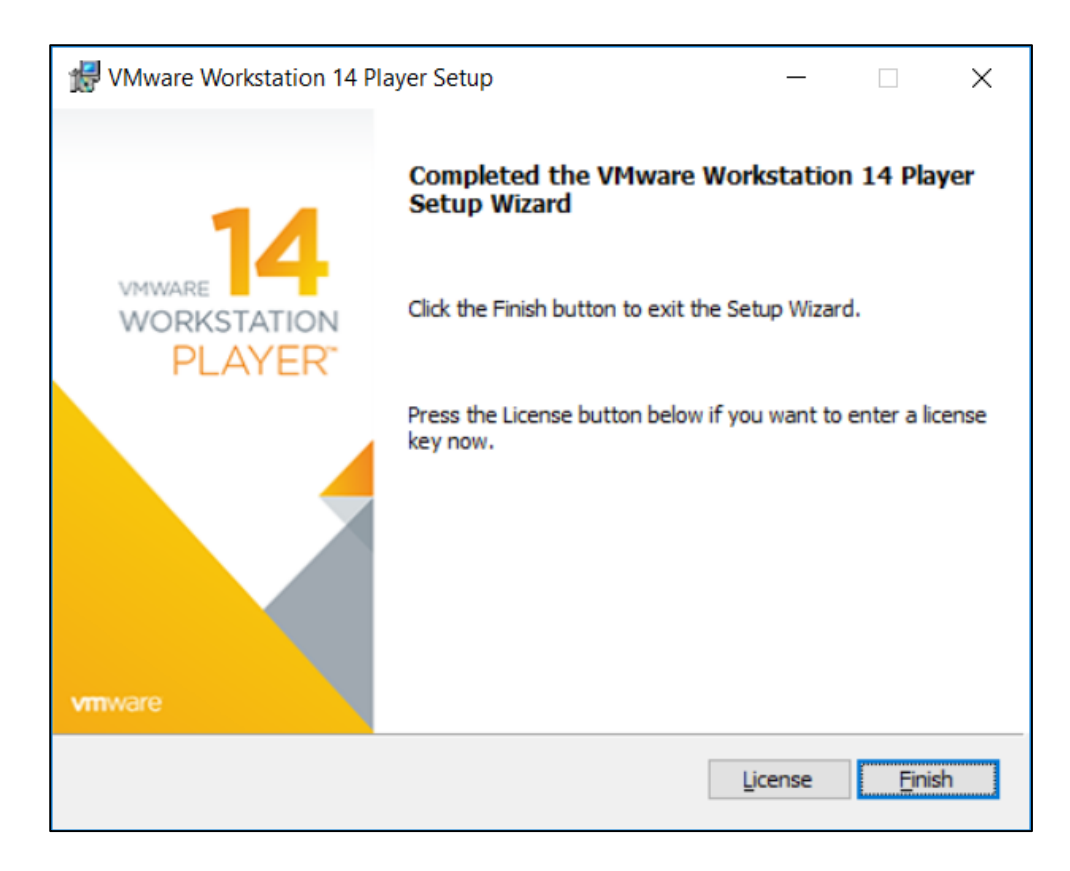

Your VM should now be ready and you can proceed with the next setup to install your Hadoop environment.

## 3. Installing the Hadoop Environment

Hortonworks Sandbox has been chosen as the Big Data Platform. Follow the following steps to get Hortonworks ready for VMWare.

## **Steps**

1. Download Hortonworks Sandbox for VMWare.

| 💧 My Drive                               | - Google Driv 🗙 M Inbox (14,808) - z.cader 🗙 G | free download horton                 | work × C Installing Hortonworks × C I | InstallingHortonworks $\times$ | Should I Run a Second X 🕒 🔴 -                   | o ×      |
|------------------------------------------|------------------------------------------------|--------------------------------------|---------------------------------------|--------------------------------|-------------------------------------------------|----------|
| $\leftrightarrow \Rightarrow \mathbf{G}$ | Secure   https://hortonworks.com/downloads,    | /#sandbox                            |                                       |                                |                                                 | ☆ :      |
|                                          | -                                              | SANDBOX DATAFLOW                     | DATA PLATFORM IBM SOFTWARE            | TECH PREVIEW                   | _                                               |          |
|                                          | Hortonworks Sandbox                            |                                      |                                       |                                |                                                 |          |
|                                          | Hortonworks Sandbox on a VM                    |                                      |                                       |                                |                                                 |          |
|                                          | Hortonworks Data Platform (HDP®) 2.6.4 o       | on Hortonworks Sandbox               |                                       |                                |                                                 |          |
|                                          | Tutorials   Release Notes   Impor              | rt on VirtualBox   MD5 : f2803fdbefa | b3d2044f8e04957b89090                 |                                | DOWNLOAD FOR VIRTUALBOX                         | _        |
|                                          | Tutorials   Release Notes   Impor              | rt on VMware   MD5:9ae7becfa044      | 2f66f1dac1ef88477d2f                  | $\subseteq$                    | DOWNLOAD FOR VMWARE                             |          |
|                                          | Tutorials   Release Notes   Impor              | rt on Docker   MD5 : 2c2cee0aafc71   | 405b373f89eb9a988d7                   |                                | DOWNLOAD FOR DOCKER LINUX/MAC                   | _        |
|                                          | Tutorials   Release Notes   Impor              | rt on Docker   MD5 : 0f4fd0205bfe92  | 27148bcc758621188d8                   |                                | DOWNLOAD FOR DOCKER WINDOWS                     |          |
|                                          |                                                |                                      |                                       |                                |                                                 |          |
|                                          | Hortonworks DataFlow (HDF) 3.0.2 on Hort       | tonworks Sandbox                     |                                       |                                |                                                 |          |
|                                          | Tutorials   Release Notes   Impor              | rt on VirtualBox   MD5 : eaadf00b49l | bf7f088e4f7f3d30adbaa5                |                                | DOWNLOAD FOR VIRTUALBOX                         |          |
| https://hortonwo                         | rks.com/downloads/#                            | SHARE in                             | f 🎔 SIGN-UP 💌                         |                                | Dell Update<br>A recent update requires a resta | art      |
| 🐼 VMware                                 | -player-14exe ^ 🖹 InstallingHortonwpd          | If A                                 |                                       |                                | Restart                                         | Show all |

2. Choose for free and click on "Continue".

| Welcome to VMware Workstation 14 Player                             | × |
|---------------------------------------------------------------------|---|
| VMware Workstation 14 Player                                        |   |
| Use VMware Workstation 14 Player for free for<br>non-commercial use |   |
| O Enter a license key to allow commercial use:                      |   |
|                                                                     |   |
| <u>Buy a commercial use license</u>                                 |   |
|                                                                     |   |
|                                                                     |   |
| <u>C</u> ontinue Cancel                                             |   |

3. Click "Finish".

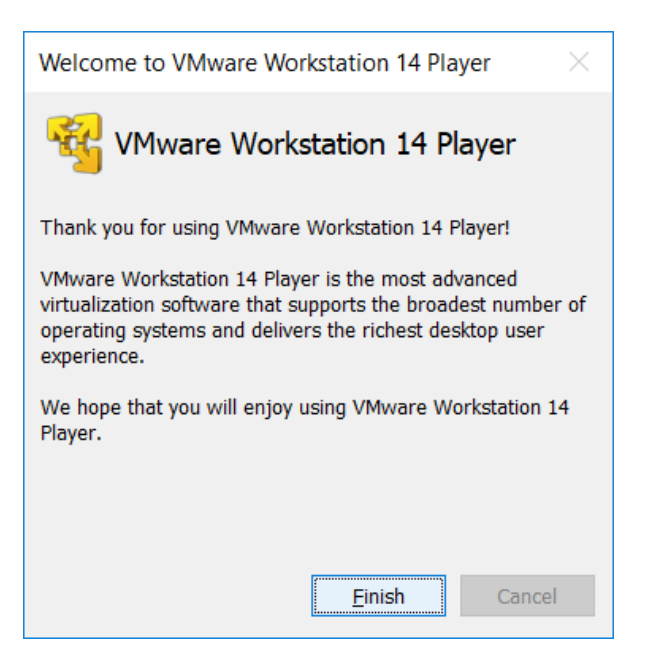

4. Choose the storage location for the VM and leave the defaults settings (unless you have specific needs). Click on "Import".

| Import Virtual Machine                                                                                 | ×  |
|----------------------------------------------------------------------------------------------------|----|
| Store the new Virtual Machine<br>Provide a name and local storage path for the new virtual<br>machine. |    |
| Name for the new virtual machine:<br>HDP_2.6.4_vmware_01_02_2018_1325                                  |    |
| Storage <u>p</u> ath for the new virtual machine:                                                      |    |
| C:\VMachine Browse                                                                                     | e  |
| Help Import Cano                                                                                       | el |

5. You will see that Hortonworks being imported automatically in the virtual machine.

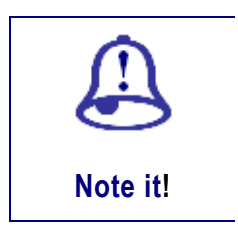

• In this lab, HDP2..6.4 for VMWare has been used.

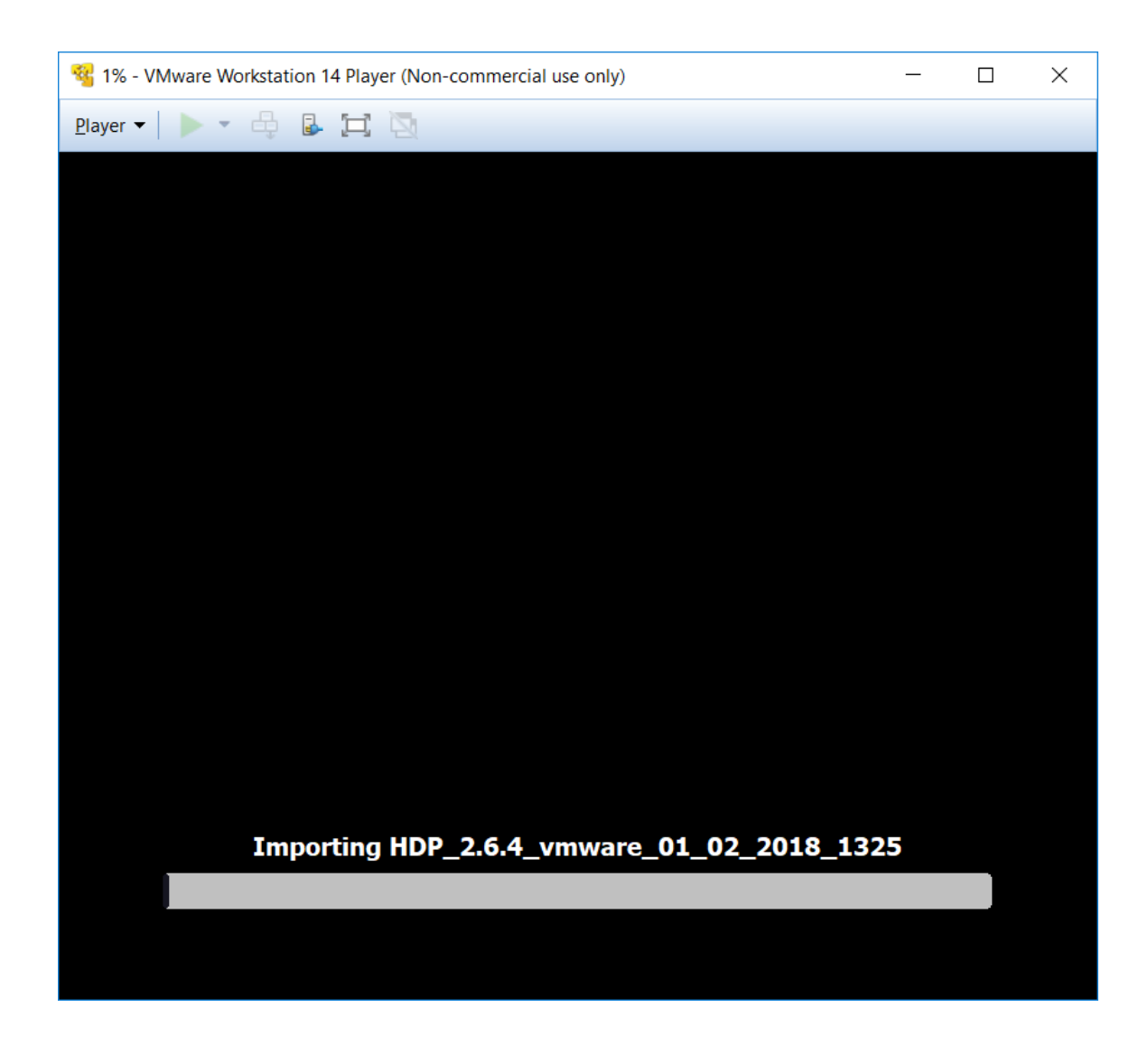

6. You will see the progress being shown and the packages being installed

| NDP_2.6.4_vmware_01_02_2018_1325 - VMware Workstation 14 Player (Non-commercial use only)                                                                                                    | - | ×        |
|----------------------------------------------------------------------------------------------------|---|----------|
| Player 🕶 📕 💌 🖶 🖾                                                                                                    |   | <b>«</b> |
| Starting System Logging Service         Starting Dump dmesg to /var/log/dmesg         [0K] Started Dump dmesg to /var/log/dmesg.         [0K] Started Togin Service.         [0K] Started System Logging Service.         [0K] Started MPs client/server.         [0K] Started Ngupticant daemon         Starting Authorization Manager Wait Online         Starting MPA Supplicant daemon         [0K] Started MPA Supplicant daemon.                                                                                                    |   |          |
| UK J Started HULDOFIZATION Ranager.<br>Starting Network Manager Script Dispatcher Service                                                                                                    |   |          |
| E DK ] Started Network Manager Script Dispatcher Service.                                                                                                    |   |          |
| Starting LSB: Bring up/down networking                                                                                                    |   |          |
| [FAILED] Failed to start LSB: Bring up/down networking.                                                                                                    |   |          |
| See 'systempt1 status network.service' for details.                                                                                                    |   |          |
| Starting Postik Mail Transport Agent<br>Starting Visit Mail Transport Agent<br>Starting visit of Agent Constraints Starting Agent Agent Constraints and Constraints and Cons |   |          |
| Own 1 Started OpenSSH server daemon.                                                                                                    |   |          |
| Starting OpenSSH server daemon                                                                                                    |   |          |
| [ OK ] Reached target Network is Online.                                                                                                    |   |          |
| OK 1 Started version contailer linging                                                                                                    |   |          |
| OK ] Started Postfix Mail Transport Agent.                                                                                                    |   |          |
| E (M. ) Started Dynamic System Tuning Daemon.<br>Starting Network Dwangers Scrift Dismatcher Service                                                                                                    |   |          |
| [ OK ] Started Network Manager Script Dispatcher Service.                                                                                                    |   |          |
| [ OK ] Started Docker Application Container Engine.                                                                                                    |   |          |
| Starting SandboxContainer                                                                                                    |   |          |
| Waiting for docker daemon to start up:<br>00-406/2010-01414/02046002044-EDALLAD20416464-4440024162040-1424                                                                                                    |   |          |
| Starting mschld:                                                                                                    |   |          |
| Starting nostgressal service:                                                                                                    |   |          |
| Using puthon /usr/bin/puthon                                                                                                    |   |          |
| Starting ambari-server                                                                                                    |   |          |
| Ambari Server running with administrator privileges.                                                                                                    |   |          |
| Running initdb: This may take up to a minute.                                                                                                    |   |          |
| About to start PostgreSQL                                                                                                    |   |          |
| urganizing resource files at /war/itb/ambari-server/resources                                                                                                    |   |          |
| Annual Futurdade Constructing Check Statter                                                                                                    |   |          |
| Server out at: /war/log/ambari-server/ambari-server.out                                                                                                    |   |          |
| Server log at: /var/log/ambari-server/ambari-server.log                                                                                                    |   |          |
| Waiting for server start                                                                                                    |   |          |

6. This might take some time. Wait for the progress

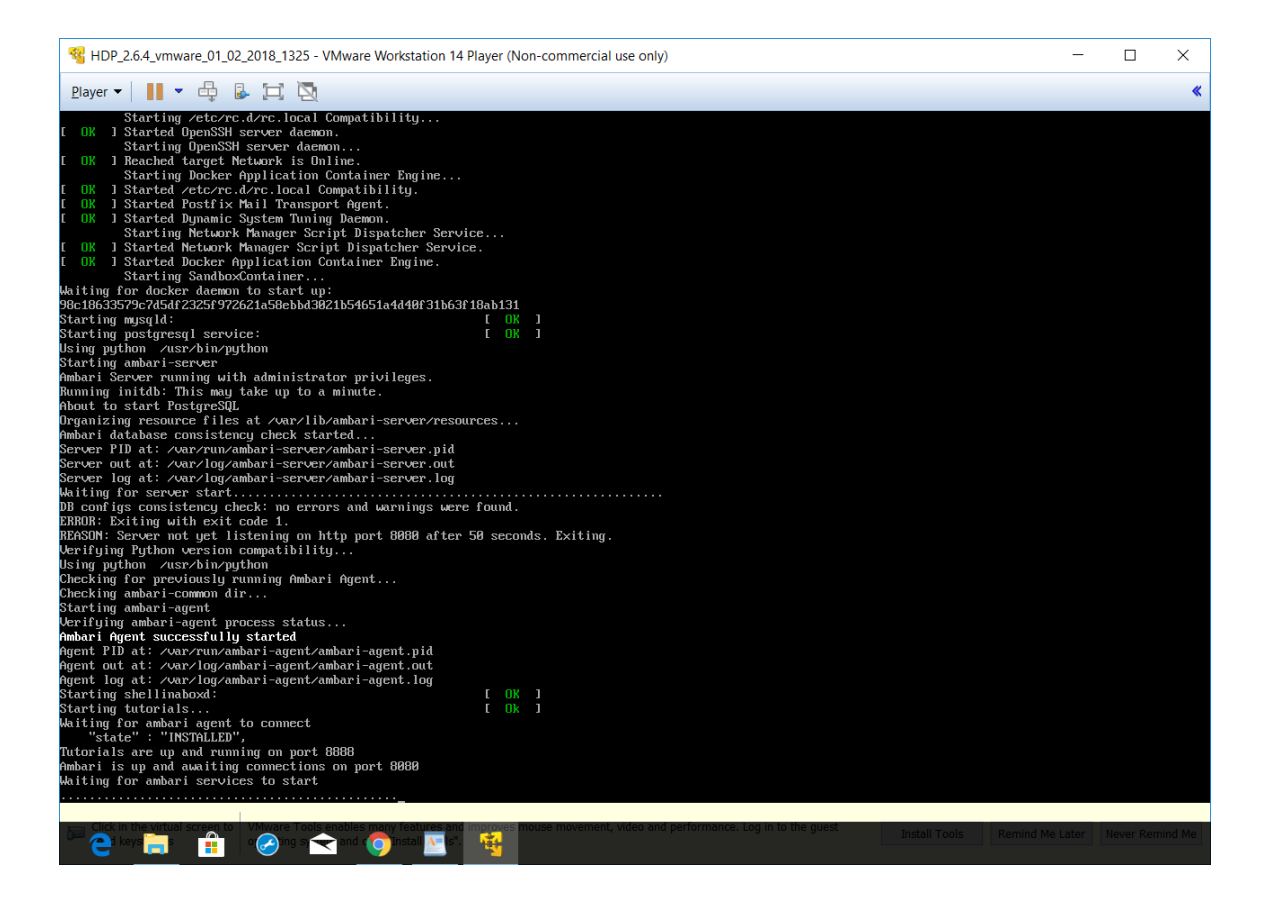

7. The following screen will appear after installation. Note the IP which is displayed which will have to be opened from your host computer.

#### http://192.168.223.108:8888

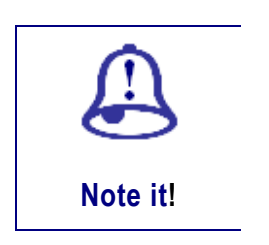

• You shall be accessing the VM from your host computer by using this IP.

| Call for Papers X              | tonworks - Google DI X Google Docs X                                                                                                    | yaa 🗆 🖬 🗙                       |
|--------------------------------|----------------------------------------------------------------------------------------------------|---------------------------------|
| ← → C                          | google.com/drive/folders/1nmUUKyrv97Q1fFVc_7UI3Qm8T88HWJ7                                                                                                    | 🔍 🕶 🏠 🖷 🚦                       |
| ← 🔼 ip for hortonwokrs.png     | Q Search Drive Open with →                                                                                                    | ē 🛃 🕒                           |
| NEW                            | *** ID7.264.ymmaire, 01.02.2018,1325 - White Workstation 14 Player (Non-commercial use only) - □ ×           Bayer * ■ ****         ●         ●         ●         ●         ●         ●         ●         ●         ●         ●         ●         ●         ●         ●         ●         ●         ●         ●         ●         ●         ●         ●         ●         ●         ●         ●         ●         ●         ●         ●         ●         ●         ●         ●         ●         ●         ●         ●         ●         ●         ●         ●         ●         ●         ●         ●         ●         ●         ●         ●         ●         ●         ●         ●         ●         ●         ●         ●         ●         ●         ●         ●         ●         ●         ●         ●         ●         ●         ●         ●         ●         ●         ●         ●         ●         ●         ●         ●         ●         ●         ●         ●         ●         ●         ●         ●         ●         ●         ●         ●         ●         ●         ●         ●         ●         ●         ●         ●         ●         ● |                                 |
| My Drive                       | fter 2.6.4<br>http://korfonworks.com                                                                                                    |                                 |
| Team Drives     Shared with me |                                                                                                    |                                 |
| Recent<br>Google Photos        | To initiate your Hortomencks Sandbox session,<br>please open a broader and enter this Address<br>is the broader's address field.<br>http://12.160.223.120:0000/                                                                                                    |                                 |
| Starred                        |                                                                                                    |                                 |
| 21.5 GB used                   |                                                                                                    |                                 |
|                                | Log in to this virtual mechine: LinexVindous Gilt/F5>, No. 05 X GtrI-Nit/F5> - Q +                                                                                                    |                                 |
| 🚱 🚍 🙆 🕑                        | 💽 🔼 🖸 S 📲                                                                                                    | ▲ 📴II ♦) 📴 9:21 PM<br>19-Mar-18 |

- 8. From the VM, press Alt+F5 to log into your virtual machine. The user name and password is root and hadoop respectively
- 9. From the VM, go to player > manage > virtual machine setting and press the tab "Hardware".
- 10. The following screen will appear. Click on Network adapter. Check the Network connection option. You can keep to NAT or host only depending on your requirements. For this setup, NAT was selected.

| Virtual Machine Settings                                                                         |                                                                                | ×              |
|--------------------------------------------------------------------------------------------------|--------------------------------------------------------------------------------|----------------|
| Hardware Options                                                                                 |                                                                                |                |
| Device<br>Memory<br>Processors<br>Hard Disk (SCSI)<br>CD/DVD (IDE)<br>Network Adapter<br>Display | Summary<br>8 GB<br>4<br>48.8 GB<br>Using unknown backend<br>NAT<br>Auto detect | Device status  |
|                                                                                                  | Add <u>R</u> emove                                                             |                |
|                                                                                                  |                                                                                | OK Cancel Help |

11. You can check the other settings. Select Memory as shown below. You will see that 8 GB memory has automatically been allocated for this VM as well as a portion of the hard disk.

| Virtual Machine Settings                                                                                                    | ×                                                                                                    |
|----------------------------------------------------------------------------------------------------|----------------------------------------------------------------------------------------------------|
| Hardware Options                                                                                                    |                                                                                                    |
| Device Summary<br>Memory 8 GB<br>Processors 4<br>Hard Disk (SCSI) 48.8 GB<br>CD/DVD (IDE) Using unknown backend<br>Network Adapter Host-only<br>Display Auto detect | Memory<br>Specify the amount of memory allocated to this virtual machine. The memory size must be a multiple of 4 MB.<br>Memory for this virtual machine:<br>8192  MB<br>64 GB -<br>32 GB -<br>16 GB -<br>8 GB -<br>16 GB -<br>8 GB -<br>2 GB -<br>1 GB -<br>512 MB -<br>128 MB -<br>64 MB -<br>32 MB -<br>16 MB -<br>8 MB -<br>4 MB -<br>16 MB -<br>8 MB -<br>4 MB -<br>16 MB -<br>8 MB -<br>4 MB -<br>16 MB -<br>8 MB -<br>4 MB -<br>17 MB |
| <u>A</u> dd <u>R</u> emove                                                                                                    |                                                                                                    |
|                                                                                                    | OK Cancel Help                                                                                                    |

12. Go to your host computer and type the IP saved from Step 7 above.

### http://192.168.223.108:8888

13. The following screen should appear and your Big Data platform should be ready to use.

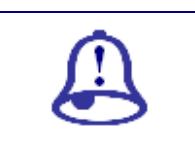

You might not have the same IP and port number. In case you are not able

#### to open your Hortonworks check the following:

- 1. You VM should be in status open and not shut down
- 2. You might have to use other port numbers. Please search for the options

|                                                                                                  | cone x 🖉 InstallingHortone x 🕼 Should I Run a Se x V 🖾 VMware Workstati x 📃 Θ – σ X 🖈 🔢                                                                                                    |
|--------------------------------------------------------------------------------------------------|----------------------------------------------------------------------------------------------------|
| HORTONWORKS                                                                                      | GET HELP                                                                                                    |
| SANDBO                                                                                           | X HDP2.6.4                                                                                                    |
| HDP'<br>With the second<br>Data is a second                                                      |                                                                                                    |
| NEW TO HDP                                                                                       | ADVANCED HDP                                                                                                    |
| Explore the Hortonworks Data Platform (HDP)<br>Walk through a typical use case with the tutorial | Expand your Hortonworks Data Platform (HDP) experience<br>Access components in Sandbox                                                                                                    |
| LAUNCH DASHBOARD                                                                                 | QUICK LINKS                                                                                                    |
|                                                                                                  | Dell Update A recent update requires a restart Restart                                                                                                    |
| Water-player:14_exe       InstallingHortonwpdf                                                   | ADVANCED HDP<br>Expand your Hortonworks Data Platform (HDP) experience<br>Access components in Sandbox<br>QUICK LINKS<br>DUICK LINKS<br>Expendence of the second second s |

11. Click on launch dashboard and select "Ambari". The following user name and password have to be used.

raj\_ops (same username and password)

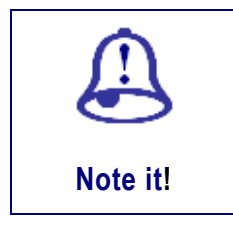

Note it!

• You might have a different username and password depending on the version used.

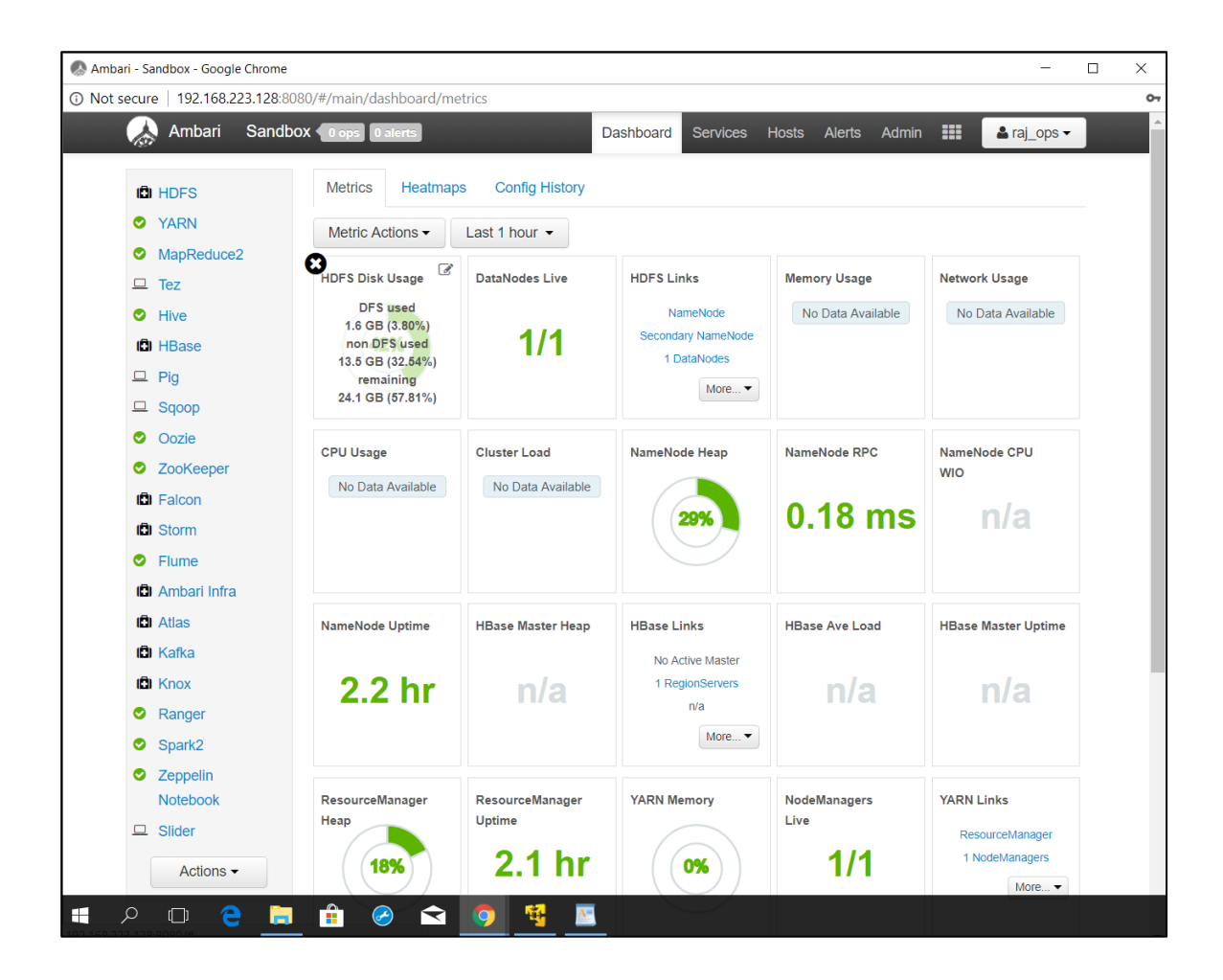

## 4. Installing R/RStudio on Hadoop

To be able to run R on the Big Data platform, the related R packages and IDE have to be installed. The following should be setup in your Big Data platform:

- 1. R
- 2. R studio

## 4.1 Installing R and RStudio on the VM

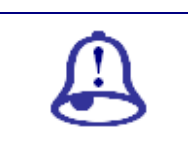

• For each installation/download, you should check whether the

| Note it! | installation or download is successful. Otherwise, you have to look<br>for other versions depending on the OS/version/virtual machine that |  |
|----------|----------------------------------------------------------------------------------------------------|--|
|          | you are using.                                                                                                    |  |
|          | • For this VM, linux centos version 5 has been used.                                                                                       |  |
|          | • When installing select "y" whenever prompted to do so to continue with the installation                                                  |  |

## <u>Steps</u>

1. Start by installing R. Login to your virtual machine (if not already login). We should first enable the epel repository using the following command. Type the following command and press enter.

yum install epel-release -y

2. Install R by typing the following and press enter. R version 3.4.4 has been used in this setup.

yum install R -y

- 3. Install RServer IDE for RStudio. For this, you should first download RStudio and then install.
- 4. Use command wget to download RStudio.

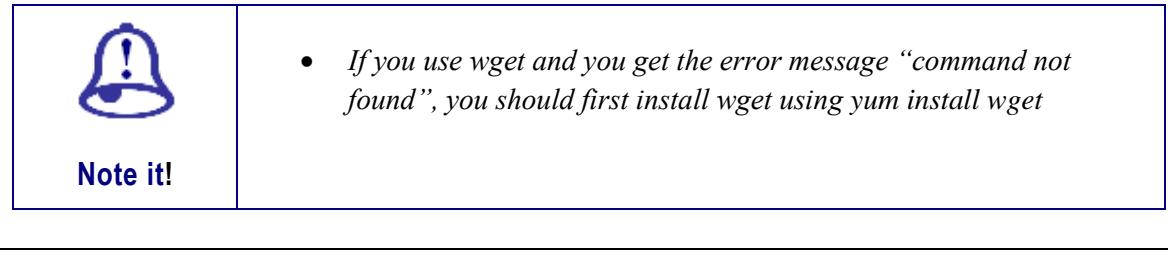

#### yum install wget

5. Download RStudio using

wget https://download2.rstudio.org/rstudio-server-rhel-1.0.44-x86\_64.rpm

#### 6. Install RStudio after successful download using

yum install --nogpgcheck rstudio-server-rhel-1.0.44-x86\_64.rpm

7. Once the package has been get and installed, it will be automatically starting the service. To check this use

systemctl status rstudio-server.service

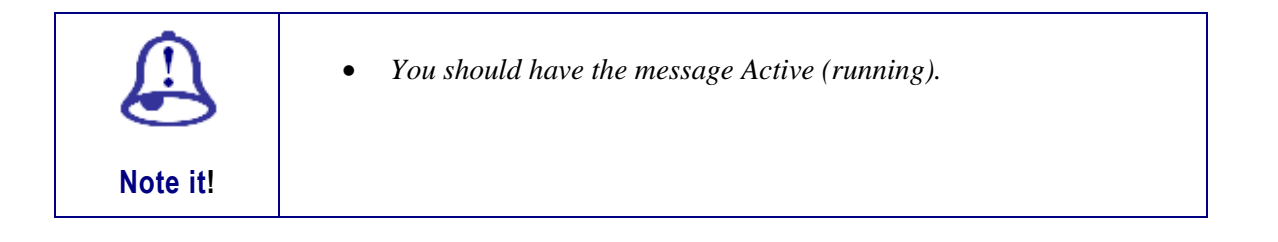

8. Now you can open Rstudio from the browser of your host computer using port 8787 by typing the following IP

#### http://192.168.223.128:8787

9. The following window should be opened prompting you to enter the user name and password.

| M Fwd: - z.cadersaibii × 🔥 R Programming an × 🔽 hortonWorks.doc - × 🗸 Google Docs | 🗴 📢 How do I Setup R ( 🛪 🖉 Chapter 9. Using S; 🗴 🚺 How To Create Using X 😥 RStudio Sign In 🛛 🗴 🛑 🦳 🗗 🗙 |
|-----------------------------------------------------------------------------------|----------------------------------------------------------------------------------------------------|
| ← → C O Not secure   192.168.223.128:8787/auth-sign-in                            | x :                                                                                                    |
| Studio                                                                            |                                                                                                    |
|                                                                                   |                                                                                                    |
|                                                                                   | Sign in to RStudio                                                                                     |
|                                                                                   | Username:                                                                                              |
|                                                                                   | Password:                                                                                              |
|                                                                                   | Stay signed in                                                                                         |
|                                                                                   | Sign In                                                                                                |
|                                                                                   |                                                                                                    |
|                                                                                   |                                                                                                    |
|                                                                                   |                                                                                                    |
|                                                                                   |                                                                                                    |
|                                                                                   |                                                                                                    |
|                                                                                   |                                                                                                    |
|                                                                                   |                                                                                                    |
|                                                                                   |                                                                                                    |

10. You should create **another user than root**. See instructions below for creating a new user from the VM command line. Go back to the VM to create a new user. Creating a new user, **colUser** (**or any other user**) using the command

useradd -m colUser

11. Set the password of the new user created (in this case colUser) using

passwd colUser

12. Back in the browser of your host computer, use the new user (colUser) created to login and RStudio should be opened successfully as below

| M Fwd: - z.caders: X 🕼 R Programming: X 🔁 hortonWorks.d: X Google Docs 🛛 X 🐚 How do I Setup: X 🦟 Chapter 9. Us                                                                         | in: × 🔰 How To Create 💷 🔞 RStudio 🛛 × 💶 How to Install R ×                                                                  | 0 – 0 ×             |
|----------------------------------------------------------------------------------------------------|----------------------------------------------------------------------------------------------------|---------------------|
| ← → C ① 192.168.223.128:8787                                                                                                    |                                                                                                    | ☆ :                 |
| R File Edit Code View Plots Session Build Debug Profile Tools Help                                                                                                    |                                                                                                    | colUser 🕞 🕘         |
| 🚬 🕶 💽 🔹 📴 🔛 🍙 Co to file/function                                                                                                    |                                                                                                    | S Project: (None) 🔹 |
| Console ~/ 🔗                                                                                                    | Environment History                                                                                                    |                     |
| R version 3.4.4 (2018-03-15) "Someone to Lean On"<br>Copyright (C) 2018 The R Foundation for Statistical Computing<br>Platform: xBG_64-redhat-linux-gnu (64-bit)                       | Clobal Environment +                                                                                                    | ≣ List •   ©        |
| R is free software and comes with ABSOLUTELY NO WARRANTY.<br>You are welcome to redistribute it under certain conditions.<br>Type 'license()' or 'licence()' for distribution details. | Environment is empty                                                                                                    |                     |
| Natural language support but running in an English locale                                                                                                    |                                                                                                    |                     |
| R is a collaborative project with many contributors.<br>Type 'contributors()' for more information and<br>'citation()' on how to cite R or R packages in publications.                 | Files Plots Packages Help Viewer                                                                                            | - 0                 |
| Type 'dem()' for some demos, 'help()' for on-line help, or<br>'help.start()' for an HTML browser interface to help.<br>Tyme 'd()' to muit B.                                           | Image: Solider     Image: Upload     Image: Delete     Image: Rename     Image: Solider       Image: Name     Name     Size | G                   |
| >1                                                                                                    | , □                                                                                                    |                     |
| hortonWorks.doc.docx                                                                                                    |                                                                                                    | Show all            |

13. Go back to the terminal and install the developers' tool using

yum groupinstall "Development Tools"

Note it!

14. After successful installation of the development packages, install packages in RStudio by going back to browser where RStudio is opened and install the following packages.

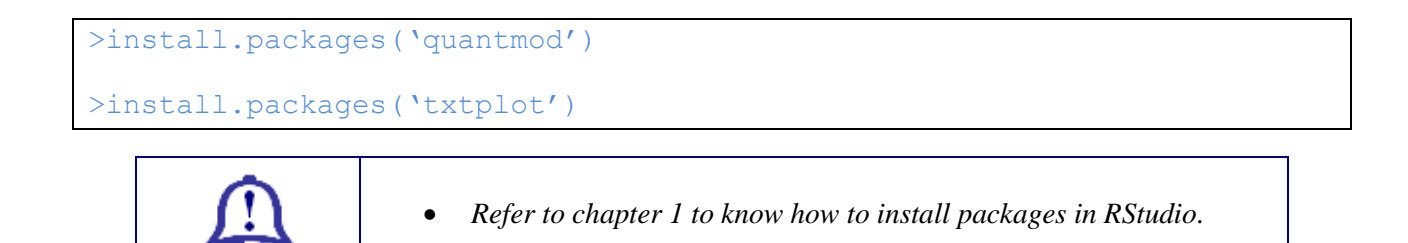